## **BRUKERMAUAL FOR EPiSERVER CMS**

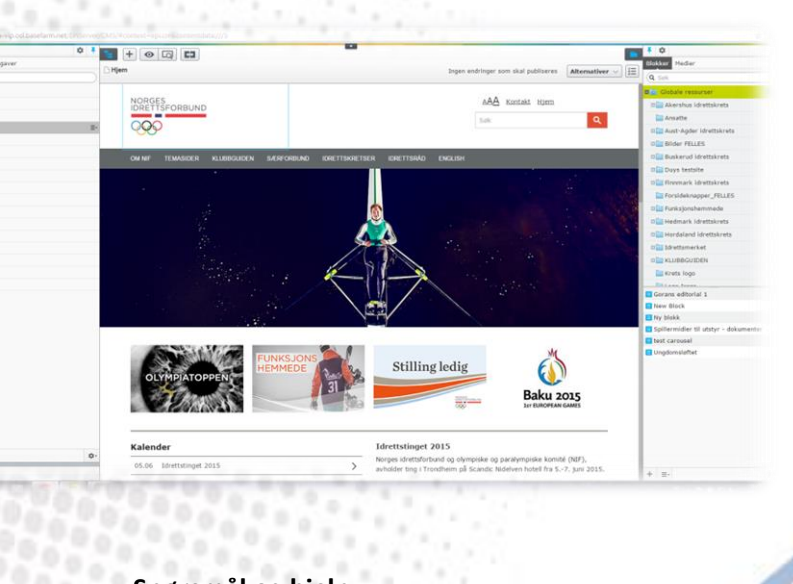

Spørsmål og hjelp: Tore Buli Tlf: 934 28 716 Tore.Buli@idrettsforbundet.no

-

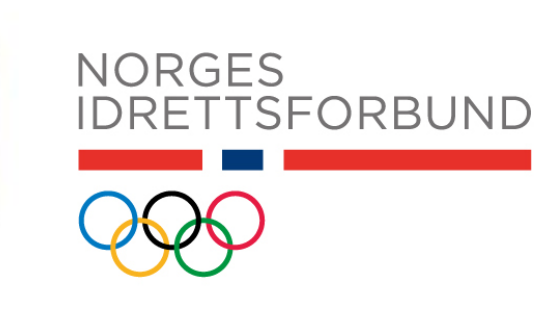

# Innholdsfortegnelse

| 1.0 Generelle innstillinger i redigeringsmodus                |
|---------------------------------------------------------------|
| 1.1 To typer redigeringsmodus                                 |
| 3.0 Opprette bildemapper/dokumentmapper                       |
| 3.1 Legge til nye bilder i en mappe                           |
| 3.2 Redigere et opplastet bilde                               |
| 4.0 Lage en nyhet/kalenderaktivitet/ny side                   |
| 4.1 Skjemalegg publisering                                    |
| 4.2 Lage en snarvei fra en side til en annen10                |
| 4.3 Kopiere en nyhetsartikkel fra en annen krets/NIF10        |
| 5.0 Legge til et sideikon                                     |
| 6.0 Opprette Blokker                                          |
| 6.1 Legge til blokker på en side14                            |
| 7.0 Bytte av forsideknappene                                  |
| 8.0 Bytte forsidebilde18                                      |
| 9.0 Arkivere utdaterte artikler                               |
| 10.0 Hvordan forandre språk på profilen din19                 |
| 11.0 Hvordan bytte passord                                    |
| 12.0 Hvordan legge inn Twitter-konto på forsiden 21           |
| 12.1 Hvordan legge til egen Twitter-konto21                   |
| 12.2 Hvordan legge inn NIF sin Twitterkonto på egen kretsside |

| 1.0 Generelle innstillinger i redigeringsm                                                                                                    | odus                                                                                                    |
|----------------------------------------------------------------------------------------------------|----------------------------------------------------------------------------------------------------|
| MS/#context=epi.cms.contentdata///845<br>MS/#context=epi.cms.contentdata///845<br>Web Help _  Taek Yeu<br>Dashbord CMS Add-ons<br>Rediger Admin Reporter Gjusingsupper                                                                                                    | ☆ =<br>EPISERVER ⑦ ? ⊥ann-kristin eide Q                                                                                                    |
| Son UVSKA     Percinar     Porcinar     Produce     Son UVSKA     Son UVSKA     S | <ul> <li>← → C ☐ nid-bou-vip.osl.basefarm.net/EPiServ</li> <li>Apper ☐ Login EPIServer € User Guides - EPiSer ☐ EPi0</li> <li>Dashbord CMS Add-ons</li> <li>Redlger Admin Rapporter Gjestegrupper</li> <li>Q Sak</li> <li>☐ Horoaiang ignettskrets</li> <li>☐ Per-Einar</li> <li>☐ Per-Einar</li> </ul> |
| <ol> <li>Logg inn med brukernavn og passord</li> <li>Klikk på den lille hvite pilen øverst på siden</li> <li>Sjekk at innstillingene står på «CMS»</li> <li>Klikk på «Rediger» for å komme til redigeringsmodu</li> </ol>                                                                                                    | IS.                                                                                                    |
| 1) Klikk på hierarki-ikonet i venstre hjørne for å få o<br>listen over sidene dine.                                                                                                    | Pp <ul> <li>EPiServer CMS - rediger</li> <li>Imid-bou-vip.osl.basefarm.net/EPi</li> <li>Login EPIServer</li> <li>User Guides - EPiSer</li> <li>Login EPIServer</li> <li>User Guides - EPiSer</li> <li>Vest-Agder idrettskrets</li> </ul>                                                                |
| 2) Klikk på mappen i høyre hjørne for å få opp listen                                                                                                    | e med blokker og medie-filer.                                                                                                    |
| 1b) Klikk på tegnestiften, slik at den blir blå. Da vil<br>menyen ligge åpen selv om du jobber med andre<br>elementer på siden. Det samme gjelder<br>tegnestiften på mappe-menyen oppe i høyre<br>hjørne.<br>2b) Klikk på tegnestiften igjen, dersom du ønsker å :                                                                                                    | <ul> <li>EPiServer CMS - rediger × OB Eide, Ann Kristin - Outlos</li> <li>← → C □ nid-bou-vip.osl.basefarm.net/EPiSe</li> <li>Happer □ Login EPIServer € User Guider SpiSer □</li> <li>Sider Nettsted Oppgaver Idrettskrets</li> <li>G Sok</li> <li>Fi Vest-Ausskjule menyen.</li> </ul>                |

## .

|                                                                                                    | -                                                                                                    |                                                                                                    |
|----------------------------------------------------------------------------------------------------|----------------------------------------------------------------------------------------------------|----------------------------------------------------------------------------------------------------|
| retser > Vest-Agder idrettskrets > Om idrettskretsen >                                                                                                    |                                                                                                    | Ingen endringer som skal publiseres                                                                                                    |
| larettskretsen                                                                                                    | Hjem / <u>Om idrettskretsen</u> / Om idrettskretsen                                                                                                    |                                                                                                    |
|                                                                                                    | Om idrattskratsen                                                                                                    |                                                                                                    |
|                                                                                                    | om mettskietsen                                                                                                    |                                                                                                    |
|                                                                                                    | NORGES<br>IDRETTSFORBUND<br>Vest-Agder idrettskrets                                                                                                    |                                                                                                    |
|                                                                                                    | Publisert: 3 november 2014 Av: ann-ieristin.eide                                                                                                    |                                                                                                    |
|                                                                                                    | Visjon: Idrett for alle i Vest-Agder Idrettskretsens overordnede målsetning er:                                                                                                    |                                                                                                    |
|                                                                                                    | Arbeide for at forholdene legges til rette for idrettslagene i komunene, slik at alle i<br>fylket uansett alder, gis mulighet for fysisk aktivitet.<br>Idrettspolitiske oppgaver:                                                                                                    |                                                                                                    |
|                                                                                                    | 1. Aktivitetsutvikling<br>2. Kompetanseutvikling<br>3. Organisasjonsutvikling                                                                                                    |                                                                                                    |
| et finnes to mulighe                                                                                                    | ter for å redigere en side/nyhet/kalenderaktivitet                                                                                                    |                                                                                                    |
| et finnes to mulighe<br>Det øverste bildet v<br>n du skrive inn tekst<br>fentligheten.<br>ersom du ønsker fler<br>Da vi du komme til<br>er velge begrenset p<br>øyre hjørne for å kor                                                                     | ter for å redigere en side/nyhet/kalenderaktivitet<br>iser standard-redigeringen som du kommer rett in<br>rett på siden, og dermed får du opp hvordan det v<br>e funksjoner, klikker du på liste-ikonet øverst i høy<br>den andre typen redigeringsmodus. Her kan du leg<br>publiseringstid for siden/nyheten/kalenderaktivitet<br>nme tilbake til standard-visningen dersom du ønske                                                                                                    | n på i det du velger en side. He<br>il se ut når siden er publisert f<br>re hjørne.<br>ge til sideikon (se pkt. 8 i hefte<br>en. Klikk på side-ikonet øverst<br>er å bytte visningsmodus. |
| et finnes to mulighe<br>Det øverste bildet v<br>n du skrive inn tekst<br>fentligheten.<br>ersom du ønsker fler<br>Da vi du komme til<br>der velge begrenset p<br>byre hjørne for å kor                                                                    | ter for å redigere en side/nyhet/kalenderaktivitet<br>iser standard-redigeringen som du kommer rett int<br>rett på siden, og dermed får du opp hvordan det v<br>e funksjoner, klikker du på liste-ikonet øverst i høy<br>den andre typen redigeringsmodus. Her kan du leg<br>publiseringstid for siden/nyheten/kalenderaktivitet<br>nme tilbake til standard-visningen dersom du ønske                                                                                                    | n på i det du velger en side. He<br>il se ut når siden er publisert f<br>re hjørne.<br>ge til sideikon (se pkt. 8 i hefte<br>en. Klikk på side-ikonet øverst<br>er å bytte visningsmodus. |
| et finnes to mulighe<br>Det øverste bildet v<br>n du skrive inn tekst<br>fentligheten.<br>ersom du ønsker fler<br>Da vi du komme til<br>er velge begrenset p<br>øyre hjørne for å kor                                                                     | ter for å redigere en side/nyhet/kalenderaktivitet         iser standard-redigeringen som du kommer rett iniger         isrett på siden, og dermed får du opp hvordan det verst i høy         re funksjoner, klikker du på liste-ikonet øverst i høy         den andre typen redigeringsmodus. Her kan du legg         publiseringstid for siden/nyheten/kalenderaktivitet         nme tilbake til standard-visningen dersom du ønske         evrig for         verge for         evrig for         verge for         evrig for         verge for         evrig for         verge for         evrig for         verge for         evrig for         verge for         evrig for         verge for         evrig for         verge for         evrig for         verge for         evrig for         verge for         evrig for         evrig for         evrig for         verge for         evrig for         verge for         evrig for         verge for         evrig for         verge for         evrig for         evrig for | n på i det du velger en side. He<br>il se ut når siden er publisert f<br>re hjørne.<br>ge til sideikon (se pkt. 8 i hefte<br>en. Klikk på side-ikonet øverst<br>er å bytte visningsmodus. |
| et finnes to mulighe<br>Det øverste bildet v<br>n du skrive inn tekst<br>fentligheten.<br>ersom du ønsker fler<br>Da vi du komme til<br>er velge begrenset p<br>øyre hjørne for å kor                                                                     | ter for å redigere en side/nyhet/kalenderaktivitet<br>iser standard-redigeringen som du kommer rett ini<br>rett på siden, og dermed får du opp hvordan det v<br>e funksjoner, klikker du på liste-ikonet øverst i høy<br>den andre typen redigeringsmodus. Her kan du leg<br>publiseringstid for siden/nyheten/kalenderaktivitet<br>nme tilbake til standard-visningen dersom du ønske<br>standard-visningen dersom du ønske                                                                                                    | n på i det du velger en side. He<br>il se ut når siden er publisert f<br>re hjørne.<br>ge til sideikon (se pkt. 8 i hefte<br>en. Klikk på side-ikonet øverst<br>er å bytte visningsmodus. |
| et finnes to mulighe<br>Det øverste bildet v<br>n du skrive inn tekst<br>fentligheten.<br>ersom du ønsker fler<br>Da vi du komme til<br>er velge begrenset p<br>byre hjørne for å kor<br>ivrestereter<br>uter versen begrenset p<br>byre hjørne for å kor | ter for å redigere en side/nyhet/kalenderaktivitet<br>iser standard-redigeringen som du kommer rett in<br>rett på siden, og dermed får du opp hvordan det v<br>e funksjoner, klikker du på liste-ikonet øverst i høy<br>den andre typen redigeringsmodus. Her kan du leg<br>publiseringstid for siden/nyheten/kalenderaktivitet<br>nme tilbake til standard-visningen dersom du ønske<br>priver der siden visningen dersom du ønske                                                                                                    | n på i det du velger en side. He<br>il se ut når siden er publisert f<br>re hjørne.<br>ge til sideikon (se pkt. 8 i hefte<br>en. Klikk på side-ikonet øverst<br>er å bytte visningsmodus. |
| et finnes to mulighe<br>Det øverste bildet v<br>in du skrive inn tekst<br>fentligheten.<br>ersom du ønsker fler<br>Da vi du komme til<br>der velge begrenset p<br>øyre hjørne for å kor                                                                   | ter for å redigere en side/nyhet/kalenderaktivitet<br>iser standard-redigeringen som du kommer rett in<br>rett på siden, og dermed får du opp hvordan det v<br>e funksjoner, klikker du på liste-ikonet øverst i høy<br>den andre typen redigeringsmodus. Her kan du leg<br>publiseringstid for siden/nyheten/kalenderaktivitet<br>nme tilbake til standard-visningen dersom du ønske<br>state og<br>p. type inter som                                                                                                    | n på i det du velger en side. He<br>il se ut når siden er publisert f<br>re hjørne.<br>ge til sideikon (se pkt. 8 i hefte<br>en. Klikk på side-ikonet øverst<br>er å bytte visningsmodus. |
| et finnes to mulighe<br>Det øverste bildet v<br>an du skrive inn tekst<br>fentligheten.<br>ersom du ønsker fler<br>Da vi du komme til<br>ler velge begrenset p<br>øyre hjørne for å kor                                                                   | ter for å redigere en side/nyhet/kalenderaktivitet         iser standard-redigeringen som du kommer rett ing<br>rett på siden, og dermed får du opp hvordan det v         e funksjoner, klikker du på liste-ikonet øverst i høy         den andre typen redigeringsmodus. Her kan du legg<br>bubliseringstid for siden/nyheten/kalenderaktivitet         mme tilbake til standard-visningen dersom du ønske         ørøg for         er         ørøg for         ilbs. Standardøde                                                                                                    | n på i det du velger en side. He<br>il se ut når siden er publisert f<br>re hjørne.<br>ge til sideikon (se pkt. 8 i hefte<br>en. Klikk på side-ikonet øverst<br>er å bytte visningsmodus. |

## 3.0 Opprette bildemapper/dokumentmapper.

- 1. Klikk på mappe-ikonet øverst i høyre hjørne.
- 2. Klikk på tegnestiften for å få menyen til å sette den fast slik at den ikke går vekk igjen.
- 3. Velg Medier oppe til høyre.
- 4. Velg mappen du vil opprette bildemappen i.
- 5. Klikk på liste-ikonet til høyre for mappe-navnet. Velg «Ny mappe».
- 6. Trykk «Enter» på tastaturet for å lagre mappen.

#### 3.1 Legge til nye bilder i en mappe.

- 1. Klikk på mappe-ikonet øverst i høyre hjørne.
- 2. Velg «Medier» øverst i menyen.
- 3. Velg mappen du skal legge bildet i.
- 4. Klikk på listen som kommer opp til høyre for navnet på mappen.
- 5. Velg «Last opp filer».
- 6. Klikk på «+»-tegnet i det nye vinduet.
- 7. Velg hvilket bilde som skal lastes opp.
- 8. Klikk på «Lukk» når du er ferdig med å laste opp bildene du skal ha i den valgte mappen.

Man kan også legge til bilder ved å dra bildet fra mappen lokalt på din PC, og over i feltet på nettsiden der man allerede har lastet opp de andre bildene.

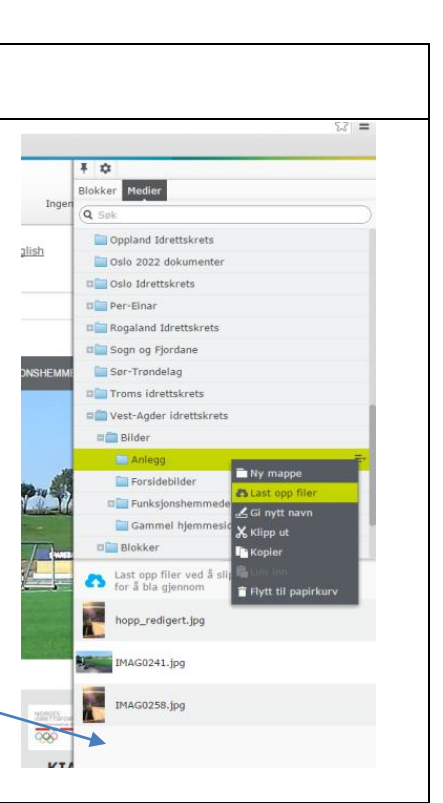

Medier

Nyheter - idrett.no
Oppland Idrettskrets

Oslo Idrettskrets
 Per-Einar
 Rogaland Idrettskrets
 Sor-Trendelag
 Troms idrettskrets
 Vest-Agder idrettskrets
 Vestfold idrettskrets
 SorStold Idrettskrets
 Sorden Eside

🚞 Oslo 2022 dokumenter

Nord-Trøndelag Idrettskret:
 Ny mappe

3

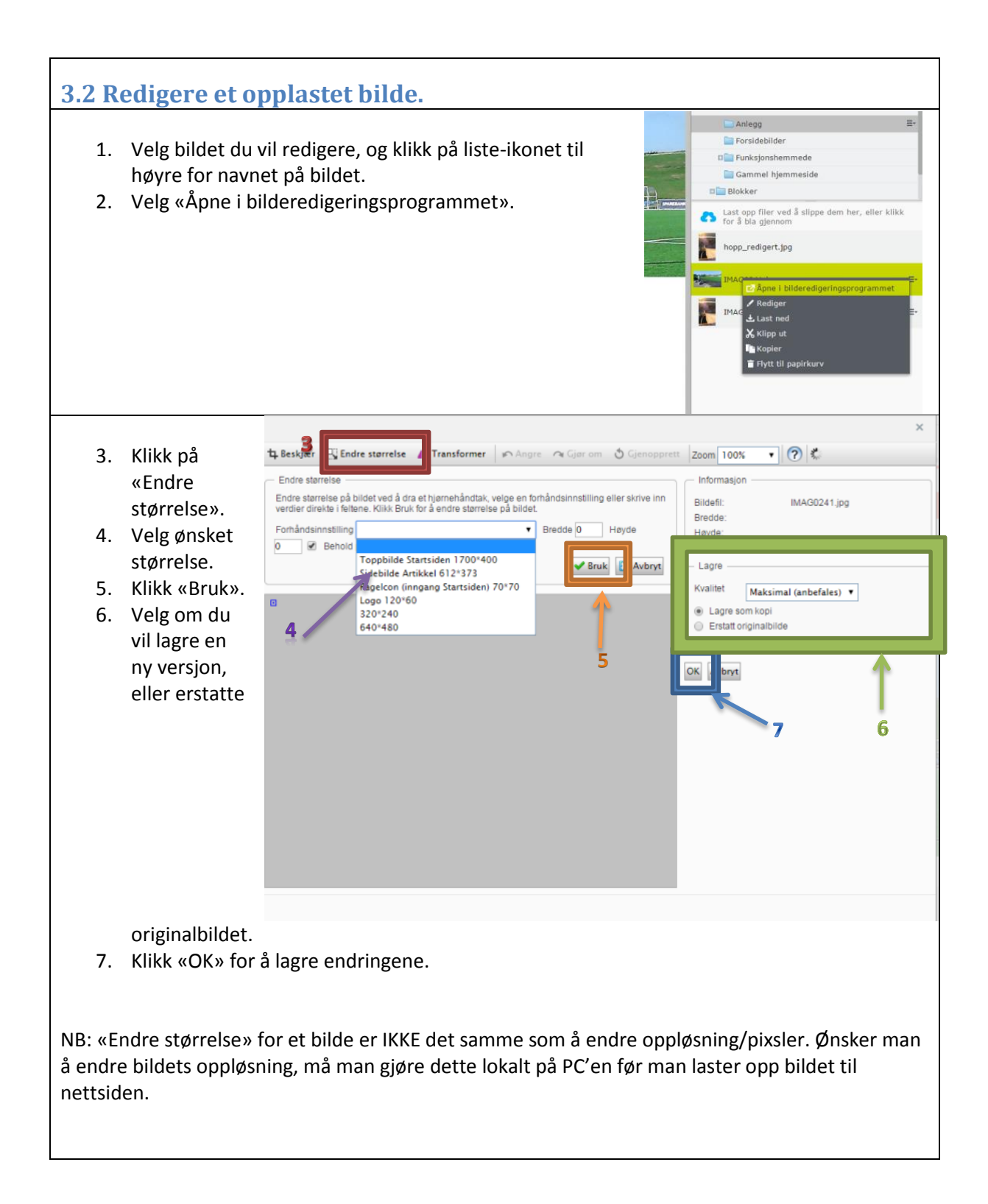

#### 4.0 Lage en nyhet/kalenderaktivitet/ny side. \$ + $\odot$ Sider Nettsted Oppgaver Idrettskretser > Q Søk Telemark Idrettskrets Troms idrettskrets Vest-Agder idrettskrets OM IDRETTSKRETSEN Nyheter 💾 Ny side 🏱 Slik skaper du et godt ... 🗶 Klipp ut 🗅 Tilskudd turløyper 🚺 Kopier □ Ny ordning for politiatt... 🏱 Ønsker du å bli en bed... 👕 Flytt til papirkurv 1. Klikk på «Nyhet»-mappen (eller en annen mappe som du vil legge til en side under), og deretter klikk på liste-ikonet til høyre. 2. Velg «Ny side». 3. Klikk på malen «Artikkel». 4. Gi nyhetsartikkelen et beskrivende navn. Klikk OK 5. Da får du opp dette bildet: 6. Klikk på bilde-området. / Nyhetsarkiv / Hiem 7. Velg et bilde ut i fra den mappen du Ungdoms-OL nærmer seg ønsker. Klikk «Ferdig» nede i høyre sert: 12 november 2014 hjørne. Av: ann-kristin.eid 8. Klikk på «Ingress»-området etter bilde-området og skriv inn den teksten du ønsker. 9. Klikk på «Brødtekst»-området og 3 ≡ skriv inn ønsket tekst. 10. Legg til ønsket blokk ved å velge den fra mappe-Publisere? 🗸 Ξ menyen til høyre. Dra den over i blokk-feltet på ntakt Englis siden. 11. Publiser siden ved å klikke på «Publisere?» oppe i Enda ikke publisert høyre hjørne og deretter «Publiser». Skjemalegg publisering 12. Klikk på «Vise på nettsted» dersom du ønsker å se ✓ Klar for publisering hvordan nyheten vil se ut for lesere av nettsiden.

Ønsker du å ta bort dato og forfatter av siden (gjelder spesielt på statiske sider), klikker du på listeikonet, og klikker av for «skjul forfatter og dato».

| Havin One dure            | Job Turette   | and <u>charc</u>             | 70        |              |            |
|---------------------------|---------------|------------------------------|-----------|--------------|------------|
| Enkel adresse             | Endre         |                              | ID, type  | 121          | I, Artikke |
| Vis i navigasjon          |               |                              |           | Ve           | rktøy 🗸    |
|                           |               |                              |           |              |            |
| Innhold I                 | nnstillinger  | Boksinnstillinger            | Rammeverk | Sosial media | Metad      |
| Kategori                  | Legg<br>kateg | til én eller flere<br>Jorier | +         |              |            |
| FacebookLikeBo:           | x             |                              |           |              |            |
| Skjul forfatter o<br>dato | g 🔽           |                              |           |              |            |
| Forfatter                 | ann-k         | ristin.eide                  |           |              |            |
|                           |               |                              |           |              |            |
|                           |               |                              |           |              |            |
|                           |               |                              |           |              |            |
|                           |               |                              |           |              |            |
|                           |               |                              |           |              |            |

Bruk samme fremgangsmåte for å opprette en kalenderaktivitet. Men opprett da en ny side under «Kalender».

PS: Her er det vanlig å beholde dato og forfatter. Det samme gjelder også for nyheter.

| 4.1 Sl | kjemalegg publisering.                                                                                                    |                                                                                                  |                                                                                                    |
|--------|----------------------------------------------------------------------------------------------------|--------------------------------------------------------------------------------------------------|----------------------------------------------------------------------------------------------------|
| 1.     | Lag en ny side med innhold slik<br>som i punkt 4.0.                                                                                                    | i ) Kalender )                                                                                   | Enda ikke publisert Publisere? V                                                                                                    |
| 2.     | Klikk på «Publisere?» og velg<br>«Skjemalegg publisering».                                                                                                    |                                                                                                  | for 6 sekunder siden.<br>Publiser<br>Enda ikke publisert                                                                                                    |
|        |                                                                                                    | RETSEN NYHETSARKIV IDRETTSLAG TILSKUDD                                                           | O         Skjemalegg publisering           IDRETTSRÅD         BARN         U         ✓ Klar for publisering           Signopprett til publisert         ✓ Gjenopprett til publisert                                                                                                    |
|        |                                                                                                    | <u>Hjem</u> / <u>Kalender</u> /                                                                  |                                                                                                    |
|        |                                                                                                    | Bli med på trening!                                                                              |                                                                                                    |
| 3.     | Velg dato og klokkeslett for når du<br>skal publiseres på nettsiden.                                                                                                    | ı vil at siden/nyheten                                                                           | Tidsstyrt publisering         X           Idrettskretser > Vest-Agder idrettskrets > Kalender >         Bil med på trening!                                                                                                    |
| 4.     | Klikk «Planlegg».                                                                                                    |                                                                                                  | Tidspunkt for publisering         28.11.2014 12:00       •         •       •         •       •         •       •         •       •         •       •         •       •         •       •         •       •         •       •         •       •         •       •         •       •         •       •         •       •         •       •         •       •         •       •         •       •         •       •         •       •         •       •         •       •         •       •         •       •         •       •         •       •         •       •         •       •         •       •         •       •         •       •         •       •         •       •         •       •         •       •         •       • </th |
| 5.     | Du vil nå se oppe til høyre når side<br>publisert.                                                                                                    | en din vil bli                                                                                   |                                                                                                    |
| 6.     | NB: Det er kun din brukerkonto so<br>denne siden frem til publiseringsd<br>ikke skjemalegge en side som aller<br>publisert før. Ønsker man å gjøre<br>en kpoi av siden, og deretter skjen | om kan redigere<br>ato! Man kan heller<br>rede har blitt<br>dette, må man lage<br>nalegge denne. | X Vil bli publisert på i morgen 12:00 Alternativer v III                                                                                                    |

#### 4.2 Lage en snarvei fra en side til en annen.

Av og til ønsker man hos NIF eller f. eks e

- 1. Gå inn på de under din id ønsker at sk hos NIF eller
- 2. Klikk på liste
- 3. Velg «Innstil
- 4. På «Snarvei»

|                                                                                                    | <b>E</b> + O Q                                                                                                    | ] 🖶                                                                                                    |                                                                                               | -                               |      |
|----------------------------------------------------------------------------------------------------|----------------------------------------------------------------------------------------------------|----------------------------------------------------------------------------------------------------|-----------------------------------------------------------------------------------------------|---------------------------------|------|
| og til ønsker man å linke direkte til en side                                                                                                    | Idrettskretser > Vest-Agde                                                                                                    | er idrettskrets >                                                                                                    |                                                                                               |                                 |      |
| NIF eller f. eks et særforbund.                                                                                                    | Snarveitype er satt til s                                                                                                    | Snarvei til en side i EPiServ                                                                                         | er CMS. Det betyr at gjeste                                                                   | n vil bli omdirigert når sidena | vnet |
| 1. Gå inn på den siden du har opprettet                                                                                                    | Navn                                                                                                    | KIA                                                                                                    | Synlig for                                                                                    | Alle Håndter                    |      |
| under din idrettskrets, men som du<br>ønsker at skal linkes direkte til en side<br>hos NIF eller en annen side.<br>2. Klikk på liste-ikonet.<br>3. Velg «Innstillinger»-fanen.<br>4. På «Snarvei» klikker du på «Håndter».   | Navn i URL-adresse<br>Enkel adresse<br>Vis i navigasjon<br>Metadata Innhol<br>Publisert<br>Opprettet<br>Endret X<br>Oppdater endret<br>dato<br>Sorter undersider<br>Sorteringsindeks | kia Endre<br>Endre<br>d<br>1. Instillinger<br>3. nov. 14:55 Endre<br>3. nov. 14:55<br>Etter opprettelsesdato (m<br>15 | no<br>1218, Standardside<br>Verktøy v                                                         |                                 |      |
| <ol> <li>Velg om du ønsker at siden skal peke til e<br/>side i EPiServer, eller et annet sted. Her f<br/>flere muligheter.</li> <li>Klikk «Lagre» når du er ferdig med å sette<br/>innstillingene slik du ønsker.</li> </ol> | Hide site header<br>Hide site footer<br>en annen<br>innes                                                                                                    | Idrettskretser > Vest-Agder i<br>KIA<br>Snarveistype<br>Åpne i                                                        | Håndter snarvei<br>drettskrets )<br>Snarvel til en side i EPISe<br>Åpne koblingen i et nytt v | rver CMS +                      |      |
| <ol> <li>Klikk «Publisere?» oppe til høyre for å lag<br/>innholdet og vise det på nettsiden.</li> </ol>                                                                                                    | gre                                                                                                    | Intern snarvei/hente<br>data fra                                                                                      | KIA                                                                                           | 3                               |      |

| en nyhetsartikkel fra en a | nnen krets/NIF               |
|----------------------------|------------------------------|
| Q søk                      | C Vest-Agder idrettskrets    |
| 🗆 🏫 Hjem                   |                              |
| 🗉 🛑 System                 | NORGES                       |
| I C OM NIF                 | Vest-Agder idrettskrets      |
| TEMASIDER                  |                              |
| 🗉 🕒 KLUBBGUIDEN            |                              |
|                            |                              |
| SÆRFORBUND                 | OM IDRETTSKRETSEN IDRETTSLAG |
| 🗖 🗋 Nyhet                  |                              |
| 🗋 Ønsker mer aktivitet     |                              |
| 🕒 - Mer enn forventet      | b Ny side                    |
| 🗋 Momskompensasjon - id    | Ny side                      |
| 🗋 Marit Bjørgen vant Fair  | Kopier                       |
| 🗋 Idrettsministeren hos no |                              |
| 🗋 Frivillighet som trenger | Flytt til papirkury          |
| 🗋 Lillehammer 2016 er by   |                              |
| 🗋 Bli med på #trenilag     |                              |
| 🗋 Bergen får sykkel-VM i   |                              |

|                                          |                                                                                                   |                                                                               |                                                     |                                      | <u> </u>                                                              |                                                                   |                                                                            |
|------------------------------------------|---------------------------------------------------------------------------------------------------|-------------------------------------------------------------------------------|-----------------------------------------------------|--------------------------------------|-----------------------------------------------------------------------|-------------------------------------------------------------------|----------------------------------------------------------------------------|
| 1. Gá                                    | à inn i mappe<br>ikk nå de tre s                                                                  | -strukturen i ve<br>strekene til høv                                          | nstremer<br>re for nyb                              | iyen og                              | g finn den ar                                                         | tikkelen du øn<br>v «konier»                                      | sker.                                                                      |
| 2. Ki                                    |                                                                                                   |                                                                               |                                                     |                                      |                                                                       | s «kopier».                                                       |                                                                            |
|                                          | Vest-Agder i                                                                                      | drettskrets                                                                   | _                                                   |                                      |                                                                       |                                                                   |                                                                            |
|                                          |                                                                                                   | SKRETSEN                                                                      | 0                                                   | M NIF                                | TEMASIDER                                                             |                                                                   |                                                                            |
|                                          | Nyheter                                                                                           | 1 . h                                                                         | Ny s                                                | ide                                  | Н                                                                     | ier                                                               |                                                                            |
|                                          | Slik skap                                                                                         | ber du et godt                                                                | 🗶 Кіірр                                             | ) ut                                 |                                                                       |                                                                   |                                                                            |
|                                          |                                                                                                   | turløyper                                                                     | - Kopi                                              | er                                   |                                                                       |                                                                   |                                                                            |
|                                          | Ny ordni                                                                                          | ng for politiat                                                               | 🔓 Lim i                                             | inn                                  |                                                                       |                                                                   |                                                                            |
|                                          | 🕒 Ønsker d                                                                                        | lu a bli en be                                                                | 盲 Flytt                                             | til papi                             | rkurv                                                                 |                                                                   |                                                                            |
|                                          |                                                                                                   | mpensasjon p                                                                  | _                                                   | _                                    |                                                                       |                                                                   |                                                                            |
|                                          | Columnate                                                                                         | eid skaper god                                                                | _                                                   |                                      |                                                                       |                                                                   |                                                                            |
|                                          | Søknads                                                                                           | Kjema for G9                                                                  | _                                                   |                                      |                                                                       |                                                                   |                                                                            |
| 3. Gå                                    | a til mappen s                                                                                    | som du vil kopie                                                              | ere artikke                                         | elen in                              | n i.                                                                  |                                                                   |                                                                            |
| 6. NE<br>ar<br>din<br>7. Ør<br>op<br>alt | 3: Merk at bå<br>tikkel som ble<br>n forside.<br>nsker du å for<br>ope til høyre p<br>ternativet. | de forfatter og<br>e publisert for e<br>randre publiseri<br>på siden) -> velg | publiserir<br>n stund t<br>ngsdato,<br>g «Innstilli | ngsdat<br>ilbake,<br>må du<br>inger» | o blir med ve<br>vil den ikke<br>gå inn på « <i>A</i><br>fanen –> Kli | ed kopiering. D<br>komme som ø<br>Alle egenskape<br>kk «Endre» på | ersom dette er en<br>overste nyhet på<br>er» (liste-ikonet<br>«Publisert»- |
| 🗋 - Vi må gjør                           | re det enklere å v                                                                                | ære frivillig!                                                                |                                                     |                                      |                                                                       |                                                                   |                                                                            |
|                                          |                                                                                                   |                                                                               | Autolagret                                          | t 13:38 <u>/</u>                     | <u>ingre?</u>                                                         |                                                                   |                                                                            |
| Navn                                     | - Vi m                                                                                            | aiare det enklere                                                             |                                                     | Synlig                               | for                                                                   | Alle <sub>Håndter</sub>                                           |                                                                            |
|                                          |                                                                                                   |                                                                               |                                                     | Språk                                |                                                                       |                                                                   |                                                                            |
| Navn i URL-a                             | dressevi-ma                                                                                       | a-gjore-det-enklere-                                                          | <u>Endre</u>                                        | ID typ                               | 0                                                                     | 16301 Nybetartik                                                  | kel                                                                        |
| Enkel adresse                            | e <u>Endre</u>                                                                                    |                                                                               |                                                     | 10, сур                              | C                                                                     |                                                                   |                                                                            |
| Vis i navigasj                           | on 🔽                                                                                              |                                                                               |                                                     |                                      |                                                                       | Verktøy 🗸                                                         |                                                                            |
| Innhold                                  | Innstillinger                                                                                     | Boksinnstillinger                                                             | Rammev                                              | erk                                  | Sosial media                                                          | Metadata                                                          |                                                                            |
| Publisert                                | i dag 1                                                                                           | 1:26 Endre                                                                    |                                                     |                                      |                                                                       |                                                                   |                                                                            |
| Opprettet                                | i går 1                                                                                           | 8:26 <u>Endre</u>                                                             |                                                     |                                      |                                                                       |                                                                   |                                                                            |
| Endret                                   | 🗶 i dao 1                                                                                         | 3:34                                                                          |                                                     |                                      |                                                                       |                                                                   |                                                                            |
| Oppdater end<br>dato                     | ret                                                                                               |                                                                               |                                                     |                                      |                                                                       |                                                                   |                                                                            |
| Sorter unders                            | Etter                                                                                             | opprettelsesdato (ny                                                          | este først)                                         | •                                    |                                                                       |                                                                   |                                                                            |
| Sorteringsind                            | eks 22 60                                                                                         | 7                                                                             | *                                                   |                                      |                                                                       |                                                                   |                                                                            |

## 5.0 Legge til et sideikon.

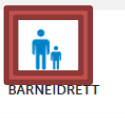

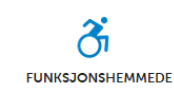

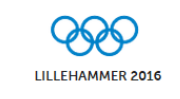

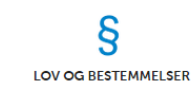

#### Sideikon er det lille bildet som vises over teksten i de 4 menyene på forsiden.

- 1. Gå inn på den siden som skal få et nytt sideikon.
- 2. Klikk på liste-ikonet oppe i høyre hjørne.
- 3. Gå på «Boksinnstillinger»-fanen.
- 4. Last opp det bildet du ønsker i feltet «Sideikon».
- Ikke anbefalt men det mulig å bruke bilde uten tekst. Bildet skal da være 272px\*102px. Så huket man av «Vis bare bilde»

NB: Det er tiltenkt at man kun skal bruke ikonene som er lagt inn i mappen «FELLES /Forsideknapper», da disse er designet slik at de tilpasser seg utseende uansett om du leser siden på mobil eller PC.

| - |                             | <b>+</b>               |             |          |
|---|-----------------------------|------------------------|-------------|----------|
| ) | Didrettskretser > Vest-Agde | r Idrettskrets >       |             |          |
| ^ | Navn                        | Utdanning/kurs         | Synlig for  |          |
|   | Navn i URL-adresse          | utdanning Endre        | Språk       |          |
|   | Enkel adresse               | Endre                  | ID, type    |          |
|   | Vis i navigasjon            |                        | 3           |          |
|   | Innhold Innstillin          | nger Boksinnstillinger | Rammeverk M | letadata |
|   | Sideikon                    | icon_basket.png 🛛 😵    | 4           |          |
|   | ShowOnlyImage               |                        |             |          |
|   |                             |                        |             |          |

#### Lage eget ikon

- 1. Last opp bildet du vil bruke i «Medier». Bruk redigeringen i EPiServer løsning. Den finner du ved å velge det bildet du vil ha som sideikon og så velg «Åpen i bilderedigeringsprogrammet»
- 2. Velge det bildet du vil ha som sideikon og så velg «Åpen i bilderedigeringsprogrammet»

5

- 3. Velg først at bildet skal «Erstatt originalbildet»
- 4. Trykk knappen «Endre størrelse»
- Pass at «Behold proporsjoner» er huket av
- Velg så «Høyde» = 40, da skal «Bredde» automatisk bli endret avhengig av størrelsen på originalbildet. Den bør være i mellom 40 og 200 pixler.
- 7. Trykk «OK», og bruk så bildet i egenskapen «Sideikon»

| Bilderedigeringsprogram                                                                                                    | ×                                                                                                    |
|----------------------------------------------------------------------------------------------------|----------------------------------------------------------------------------------------------------|
| 🔒 Beskjær 🖳 Endre størrelse 🗥 Transformer 🔊 Angre 🔿 Gjør om 👌 Gjenopprett                                                                                                    | Zoom 100% • ?                                                                                                    |
| Ender stareste<br>Referentere på Bildet ved for at hjørnehåndes, velge en forhåndsinnstiling eller sikhe at<br>referentere Kak Brak ta å andre staresta på bildet.<br>Pombende propersjoner<br>Der offen for at hjørnehåndes, velge en forhåndsinnstiling eller sikhe at<br>Der offen for at hjørnehåndes, velge en forhåndsinnstiling eller sikhe at<br>Der offen for at hjørnehåndes, velge en forhåndsinnstiling eller sikhe at<br>Der offen for at hjørnehåndes, velge en forhåndsinnstiling eller sikhe at<br>Der offen for at hjørnehåndes, velge en forhåndsinnstiling eller sikhe at<br>Der offen for at hjørnehåndes, velge en forhåndsinnstiling eller sikhe at<br>Der offen for at hjørnehåndes, velge en forhåndsinnstiling eller sikhe at<br>Der offen for at hjørnehåndes, velge en forhåndsinnstiling eller sikhe at<br>Der offen for at hjørnehåndes, velge en forhåndsinnstiling eller sikhe at<br>Der offen for at hjørnehåndes, velge en forhåndes at hjørnehåndes, velge eller sikhe at<br>Der offen for at hjørnehåndes, velge eller sikhe at hjørnehåndes, velge eller sikhe at<br>Der offen for at hjørnehåndes, velge eller sikhe at hjørnehåndes, velge eller sikhe at<br>Der offen for at hjørnehåndes, velge eller sikhe at hjørnehåndes, velge eller sikhe at<br>Der offen for at hjørnehåndes, velge eller sikhe at hjørnehåndes, velge eller sikhe at<br>Der offen for at hjørnehåndes, velge eller sikhe at hjørnehåndes, velge eller sikhe at<br>Der offen for at hjørnehåndes, velge eller sikhe at hjørnehåndes, velge eller sikhe at<br>Der offen for at hjørnehåndes, velge eller sikhe at hjørnehåndes, velge eller sikhe at<br>Der offen for at hjørnehåndes, velge eller sikhe at hjørnehåndes, velge eller sikhe at<br>Der offen for at hjørnehåndes, velge eller sikhe at hjørnehåndes, velge eller sikhe at hjørnehåndes, velge eller sikhe at<br>Der offen for at hjørnehåndes, velge eller sikhe at hjørnehåndes, velge eller sikhe at hjørnehåndes, velge eller sikhe at hjørnehåndes, velge eller sikhe at hjørnehåndes, velge eller sikhe at hjørnehåndes, velge eller sikhe at hjørnehåndes, velge eller sikhe at hjørnehånd | Information Bildett: SUML_logo_log Biredde: 140 Heyde: 40 Lagre Kvalite: Maksimal (anbefales) • Lagre Son hopi Estate origination |
|                                                                                                    | OK Avbryt                                                                                                    |

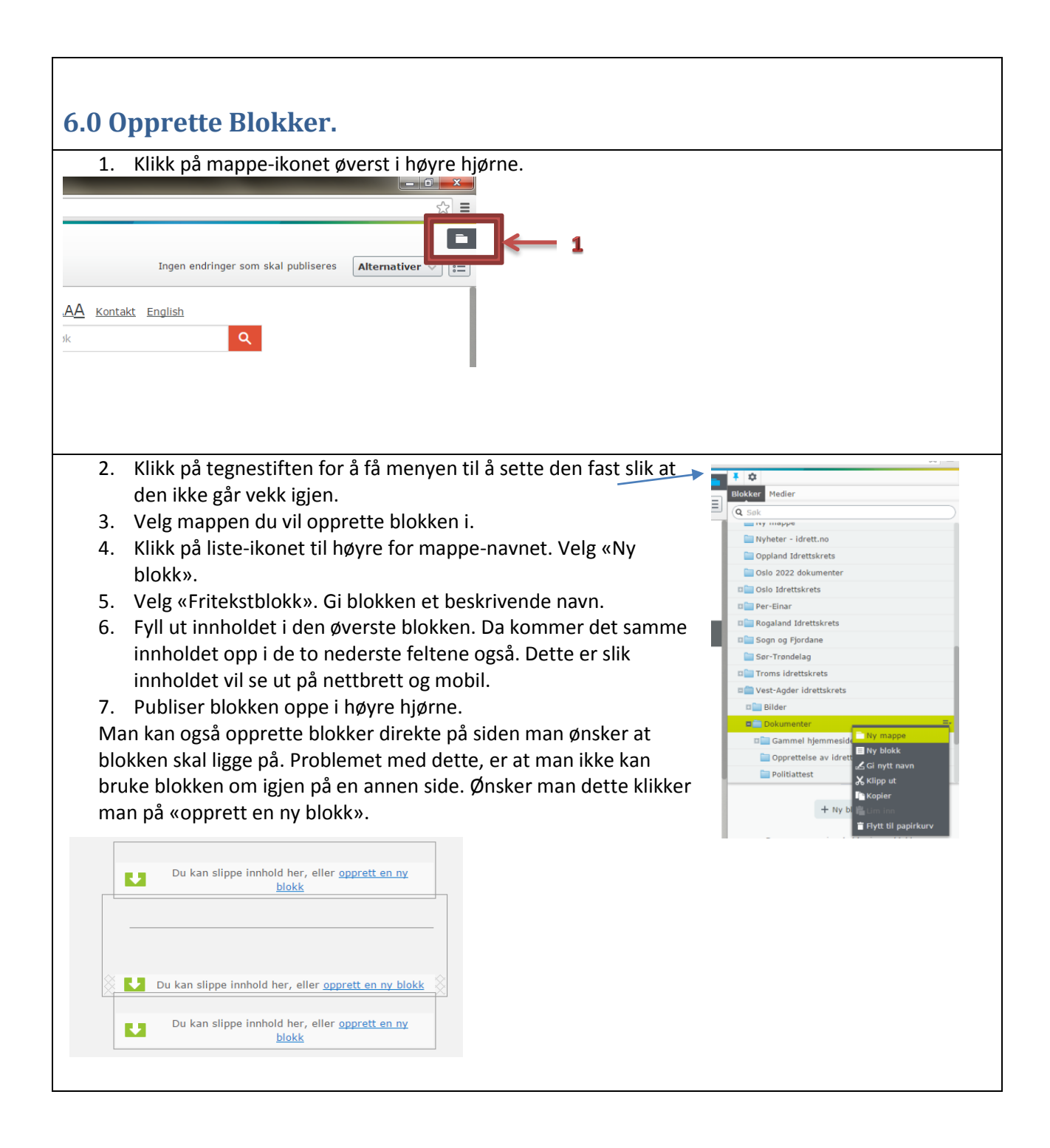

![](_page_13_Picture_0.jpeg)

- 4. Blokken vil da legges til på siden, og vise hele innholdet sitt. Innholdet vil ikke vises slik når leseren går inn på siden. Da må leseren klikke på ønsket blokk for å lese innholdet.
- 5. Legg til flere blokker under hverandre dersom du ønsker det.
- 6. Klikk på «Publisere?» oppe i høyre hjørne for å lagre siden igjen. Da vises innholdet på den faktiske hjemmesiden.
- 7. Klikk deretter på «Vise på nettsted» for å se hvordan siden vil se ut for leserne. Du vil da se at blokkene har «lukket seg», og du må klikke på dem for å se innholdet.

| 7.0 Bytte av                         | v forsid                                                                                                    | eknappene.                                                                                                    |                                                                                                    |                           |                                                   |
|--------------------------------------|----------------------------------------------------------------------------------------------------|----------------------------------------------------------------------------------------------------|----------------------------------------------------------------------------------------------------|---------------------------|---------------------------------------------------|
| E + O Q                              |                                                                                                    |                                                                                                    |                                                                                                    | Alternativer 🗸            |                                                   |
| BARNEIDRETT                          |                                                                                                    |                                                                                                    | LILLEHAMMER 2016                                                                                                   | S LOV OG BESTEMMELSER     |                                                   |
| 2. Velg «in<br>3. Menyen<br>Navigasj | nhold»-fai<br>e ligger ur<br>on».                                                                                                    | nen.<br>nder «Innholdsområd                                                                                                    | de:<br>Navn i URL-adr<br>Enkel adresse<br>Vis i navigasjon<br>Metadata<br>Innholdsområde<br>Sideikon<br>Sammendraa |                           | no<br>845, Startside for Idrettskret<br>Verktay v |
|                                      | Idrettskretser )<br>Vest-Agder Idrettsk<br>Navn<br>Navn I URL-adresse<br>Enkel adresse<br>Vis i navigasjon<br>Metadata Ramme<br>Kategori<br>Innholdsområde:<br>Navigasjon<br>Bilde<br>Sidelkon<br>Sammendrag | rets  Vest-Agder Idrettskrets Synlig for språk uest-agder-Idrettskrets Ender ID, type Ender  verk Inshold Instillinger  Legg til en eller flere tategoriet  Dover og bestemmelser Dover og bestemmelser Dover og bestemmelser Dover og bestemmelser Utdanning  KIA u kan slippe inshold her, eller goorett en nr. b  (hall+bane.jpg)  (na) | Autolagret 09:46 Angrez                                                                                            | Endringer 3 publisere ? v | 8                                                 |

![](_page_15_Figure_0.jpeg)

| T= +                                                       |                                       | _                                                               |                                                                                                    |         |        |
|------------------------------------------------------------|---------------------------------------|-----------------------------------------------------------------|----------------------------------------------------------------------------------------------------|---------|--------|
| Ny blokk: Nyhe                                             | tsliste blokk                         |                                                                 |                                                                                                    | Opprett | Avbryt |
| Navn Om idrettskrets                                       | sen                                   |                                                                 |                                                                                                    |         |        |
| Påkrevede ege                                              | nskaper                               |                                                                 |                                                                                                    |         |        |
| Liste root                                                 | OM IDRETTSKRETS 🔕                     | ]                                                               |                                                                                                    |         |        |
| Flere egenskap                                             | per                                   |                                                                 |                                                                                                    |         |        |
| Kategori                                                   | Legg til én eller flere<br>kategorier | ÷                                                               |                                                                                                    |         |        |
| Overskrift til liste                                       |                                       |                                                                 |                                                                                                    |         |        |
| Inkluder<br>publiseringsdato                               |                                       |                                                                 |                                                                                                    |         |        |
| Inkluder beskrivelse                                       |                                       |                                                                 |                                                                                                    |         |        |
| Maks antall                                                | 20                                    |                                                                 |                                                                                                    |         |        |
| Idrettskretser > Vest-Agder idrettskr<br>OM IDRETTSKRETSEN | Autolagret 13:56 A                    | Sist er<br>for 6 se<br>Publis<br>Sist<br>Deg,<br>Vise           | Publisere? V<br>ndret av deg,<br>akunder siden.<br>ser endringer<br>publisert av<br>i dag 13:56<br>på nettsted |         |        |
|                                                            |                                       | <ul> <li>Skjemalegg publ</li> <li>Klar for publiseri</li> </ul> | ing                                                                                                    |         |        |
|                                                            | Lov for Vest-Agder idrettskrets       | <ul> <li>Gjenopprett til p</li> </ul>                           | ublisert                                                                                                    |         |        |
|                                                            | Om idrettskretsen                     |                                                                 |                                                                                                    |         |        |
|                                                            | Fakta om Vest-Agder idretten          |                                                                 |                                                                                                    |         |        |
|                                                            | Styreprotokoller 2014-2016            |                                                                 |                                                                                                    |         |        |
|                                                            |                                       |                                                                 |                                                                                                    |         |        |

| <b>8.0</b> | <b>Bytte</b> | forsid | ebil | de. |
|------------|--------------|--------|------|-----|
|            |              |        |      |     |

| BARNEIDRETT <b>ST</b><br>FUNKSJONSHEMMEDE LILLEHA                                                                                                    | MMER 2016 S<br>LOV OG BESTEMMELSER                                                                                                    |
|----------------------------------------------------------------------------------------------------|----------------------------------------------------------------------------------------------------|
| <ul> <li>Hjem</li> <li>NORGES<br/>DRETTSFORBUND</li> <li>OM NIF TEMASIDER KLUBBGUIDEN SÆRFORBUND IDRETTSKRETSE</li> <li>1. Sørg for at du er på nettsidens <i>Forside</i>.</li> <li>2. Klikk på liste-ikonet øverst i høyre hjørne.</li> </ul>                                                                                                    | Alternativer E 1                                                                                                    |
| <ol> <li>Velg «Innhold»-fanen.</li> <li>Klikk på krysset i «Bilde»-ruten.</li> <li>Klikk på «» for å velge et nytt bilde. NB: Husk at<br/>bildet må være lastet opp i en mappe under<br/>«Medie»-menyen. Dette må gjøres før du kan laste<br/>inn bildet på forsiden.</li> <li>Klikk på «Publisere» øverst i høyre hjørne.</li> <li>For å forhåndvise siden, klikk på «Vise på nettsted» i<br/>samme meny som du publiserte bildet.</li> <li>NB: Det er lurt å velge et smalt bilde, da bildet legges inn<br/>fra bunnen og opp. Dvs. at hvis du har et høyt bilde, vil<br/>det øverste innholdet på bildet bli kuttet bort. Dette er<br/>ikke noe vi kan overstyre, men programmet som selv<br/>bestemmer.</li> </ol> | Imper Log Kotaki Bakinetilinger Ramewerk Sonial media Metadata   Specific de effer   Specific de effer Imper Imper Imper Imper Metadata   Specific de effer   Specific de effer Imper Imper Imper Metadata   Specific de effer   Specific de effer Imper Imper Imper Metadata   Specific de effer   Specific de effer Imper Imper Imper Metadata   Specific de effer   Specific de effer Imper Imper Imper Metadata   Specific de effer   Specific de effer Imper Imper Imper Metadata   Specific de effer   Specific de effer Imper Imper Imper Imper   Specific de effer   Specific de effer Imper Imper Imper Imper   Specific de effer   Specific de effer Imper Imper Imper Imper   Specific de effer Specific de effer Specif |

| 1.             | Velg den aktuelle siden som skal ha                                                                 | Idrettskretser > Vest-Aqu                                                             | ) ED                                                              | Ingen e                                                                 |                                                                                                    |
|----------------|----------------------------------------------------------------------------------------------------|---------------------------------------------------------------------------------------|-------------------------------------------------------------------|-------------------------------------------------------------------------|----------------------------------------------------------------------------------------------------|
| 2.<br>3.<br>4. | Klikk på liste-ikonet oppe til høyre.<br>Klikk på «Verktøy».<br>Velg «Håndter utløp og arkivering». | Navn<br>Navn I URL-adresse<br>Enkel adresse<br>Vis I navigasjon<br>Metadeta<br>Tittel | Bil med på treningt<br>bil-med-pa-trening Endex<br>Endex<br>Index | Synlig for<br>Sprlik<br>ID, type                                        | Alle <u>teliniter</u><br>no<br>1543, Standardiside<br>VerAtay v<br>Bysanske egenskaper<br>Språknostillinger<br>Hefek kiden germanent som under end<br>Hefek kiden germanent som under end |
| 5              | Legg inn utlønsdato og klokkeslett                                                                  | Stikkord                                                                              |                                                                   |                                                                         | Start en arbeidsflyt                                                                                                    |
| 6.             | Velg mappen som siden skal lagres i når<br>utløp inntreffer.                                        | tidspunktet                                                                           | for                                                               | Idrettskretser > Vest-Aj<br>Bli med på trening!<br>Dette innholdet utle | nandlen dupp og aktivening<br>gder idrettskrets > kalender ><br>sper aldri                                                                                                    |
| 7.             | Klikk «Lagre».                                                                                      |                                                                                       |                                                                   | Utløpsdato                                                              | ▼ <u>N3</u>                                                                                                    |
| 0              | Klikk «Publicara?» for å lagre endringen                                                            | nå siden                                                                              |                                                                   | Lagre til                                                               |                                                                                                    |

![](_page_18_Figure_1.jpeg)

![](_page_19_Figure_0.jpeg)

![](_page_19_Picture_1.jpeg)

| <ol> <li>For å legge<br/>høyre hjør</li> <li>Gå til faner</li> <li>Her må du<br/>informasjo<br/>EPiSERVER</li> </ol> | n legge inn Twit<br>e inn en Twitter-konto<br>ne.<br>n «Sosial media».<br>legge inn «TwitterUR<br>nen finnes enten på d<br>(se 12.2) | tter-konto på<br>, går man inn på fo<br>L», «TwitterWidge<br>lin Twitterkonto (s | orsiden og kli<br>etID» og «Twi<br>et 12.1) eller                        | l<br>kker på liste-ikonet ø<br>tterTweetsByText». [<br>under NIF sin side i | verst i<br>Denne |
|----------------------------------------------------------------------------------------------------|----------------------------------------------------------------------------------------------------|----------------------------------------------------------------------------------|--------------------------------------------------------------------------|-----------------------------------------------------------------------------|------------------|
| Idrettskretser >                                                                                                    | rets                                                                                                    |                                                                                  |                                                                          | Alternativer V                                                              |                  |
| Navn<br>Navn i URL-adresse<br>Enkel adresse<br>Vis i navigasjon                                                      | Vest-Agder idrettskrets<br>vest-agder-idrettskrets <u>Endre</u><br>vest-agder <u>Endre</u>                                           | Synlig for<br>Språk<br>ID, type                                                  | Alle <u>Håndter</u><br><u>en</u> , no<br>845, Startside for<br>Verktøy ~ | r Idrettskrets                                                              |                  |
| <ul> <li>Innhold Inns</li> </ul>                                                                                     | tillinger Logo Kont                                                                                                    | takt Boksinnstillinger                                                           | Rammeverk                                                                | Sosial media Me ▸                                                           |                  |
| FacebookUrl<br>YoutubeUrl<br>Vis Facebook Like-<br>boks på alle nyheter                                              | https://www.faceb                                                                                                    |                                                                                  |                                                                          |                                                                             |                  |
| TwitterUrl                                                                                                    | https://twitter.com ⊗                                                                                                    |                                                                                  |                                                                          |                                                                             |                  |
| TwitterWidgetId                                                                                                    | 280963933064544256                                                                                                    |                                                                                  |                                                                          |                                                                             |                  |
| TwitterTweetsByText                                                                                                  | Tweets av @idrett                                                                                                    |                                                                                  |                                                                          |                                                                             |                  |
| FlickrUrl                                                                                                    |                                                                                                    |                                                                                  |                                                                          |                                                                             |                  |

#### 12.1 Hvordan legge til egen Twitter-konto

- 1. Logg deg inn på din Twitterkonto.
- 2. Klikk på «Innstillinger» -> «Skjermelementer»
- 3. Velg «Rediger» på knappen «Tweets «fra din idrettskrets»@...»

|                                                                                                    | PEN Skjern<br>Opprett o                                                                             | nelementer<br>og administrer skjermelementer.                                                                               | Opprett nytt                                                                          |                                                                                        |
|----------------------------------------------------------------------------------------------------|----------------------------------------------------------------------------------------------------|----------------------------------------------------------------------------------------------------|---------------------------------------------------------------------------------------|----------------------------------------------------------------------------------------|
| OLT Sør<br>@OLTsor                                                                                                    | Iweet                                                                                               | s fra OLI Sør (@OLISOr)                                                                                                    | Rediger                                                                               |                                                                                        |
| Konto                                                                                                    | >                                                                                                   |                                                                                                    |                                                                                       |                                                                                        |
| Sikkerhet og personvern                                                                                                    | >                                                                                                   |                                                                                                    |                                                                                       |                                                                                        |
| Passord                                                                                                    | >                                                                                                   |                                                                                                    |                                                                                       |                                                                                        |
| Kredittkort og leveringsadresse                                                                                                    | >                                                                                                   |                                                                                                    |                                                                                       |                                                                                        |
| Ordrehistorikk                                                                                                    | >                                                                                                   |                                                                                                    |                                                                                       |                                                                                        |
| Mobil                                                                                                    | >                                                                                                   |                                                                                                    |                                                                                       |                                                                                        |
| E-postvarsler                                                                                                    | >                                                                                                   |                                                                                                    |                                                                                       |                                                                                        |
| Nettvarsler                                                                                                    | >                                                                                                   |                                                                                                    |                                                                                       |                                                                                        |
| Finn venner                                                                                                    | >                                                                                                   |                                                                                                    |                                                                                       |                                                                                        |
| Skjulte kontoer                                                                                                    | >                                                                                                   |                                                                                                    |                                                                                       |                                                                                        |
|                                                                                                    | >                                                                                                   |                                                                                                    |                                                                                       |                                                                                        |
| Design                                                                                                    |                                                                                                    |                                                                                                    |                                                                                       |                                                                                        |
| Skiermelementer                                                                                                    | >                                                                                                   |                                                                                                    |                                                                                       |                                                                                        |
| <ol> <li>6. I tekstlinje<br/>«TwitterW</li> <li>7. På slutten<br/>«TwitterT</li> <li>8.</li> <li>9. «TwitterU<br/>forsiden t</li> </ol> | en finner du «<br>VidgetID»-fel<br>av tekstlinje<br>weetsByText<br>IRL» er det sa<br>il Twitterkont | «data-widget-id» - dett<br>tet på nettsiden i EPISE<br>en finner du også «Twe<br>».<br>amme som link til din T<br>toen din. | e nummeret kopierer du<br>RVER.<br>ets av @». Denne kopie<br>witter-konto. Denne finr | u og limer inn i<br>erer du inn i feltet<br>ner du ved å gå på                         |
| 0                                                                                                    | LY                                                                                                  | MPI.                                                                                                    |                                                                                       | PPEN                                                                                   |
|                                                                                                    | <b>3</b><br>Ympiatop                                                                                |                                                                                                    |                                                                                       |                                                                                        |
|                                                                                                    | 20                                                                                                  | TWEETS FØLGER FØLGERE<br>4 42 12                                                                                            |                                                                                       | 🐏 Folg                                                                                 |
| OLT<br>@OLTs                                                                                                    | Sør                                                                                                 | Tweets Tweets og svar                                                                                                    | 18. mar.                                                                              | Er du ikke på Twitter??<br>Registrer deg nå for å få din egen<br>personlige tidslinjet |
| 10. Når du ha                                                                                                    | r lagt inn det<br>Iringer                                                                           | te, publiserer du oppd                                                                                                    | ateringene slik som du g                                                              | jør når du har gjort                                                                   |

### 12.2 Hvordan legge inn NIF sin Twitterkonto på egen kretsside

- 1. Se pkt. 12.0 i brukermanualen.
- 2. Åpne en ny fane i nettleseren.
- 3. Gjør samme prosedyre som pkt. 12.0, men denne gangen åpner du NIF sin forside.
- 4. Kopier feltene fra NIF sin side over til din egen kretsside.
- 5. Husk å publisere siden igjen når du er ferdig med å gjøre endringer.